### TWR-MCF5225X

#### TOWER SYSTEM

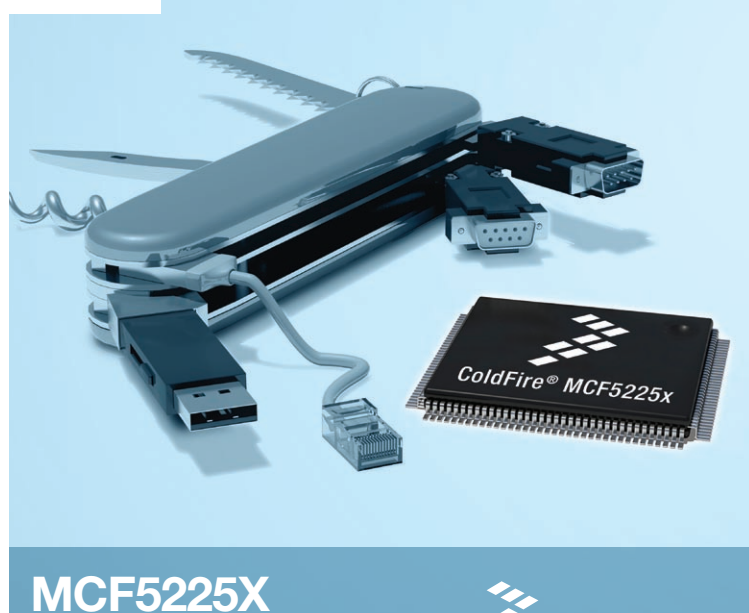

Connectivity Labs 5 and 6

# Functional Elevator

streescale

semiconducto

# About the Tower System

Lab Tutorials for TWR-MCF5225X

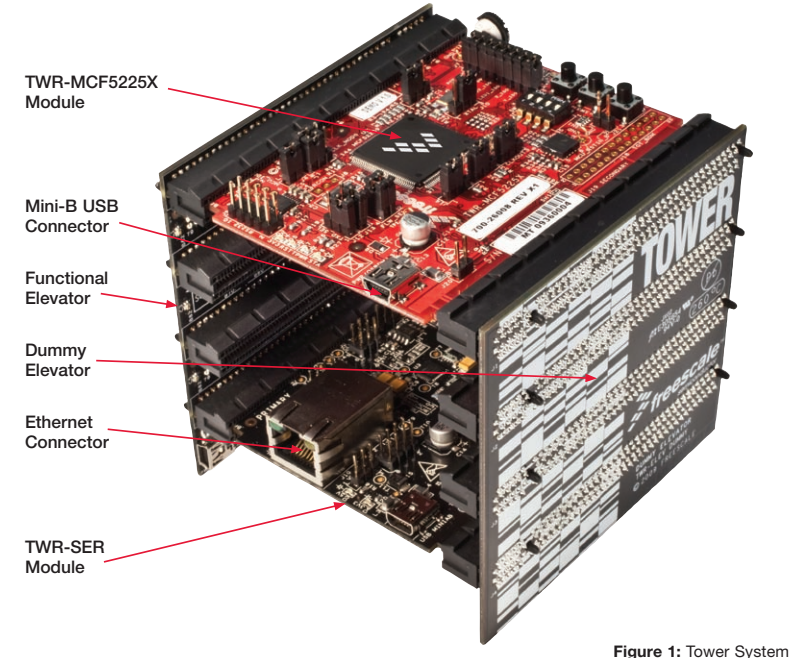

# Get to know the TWR-MCF5225X

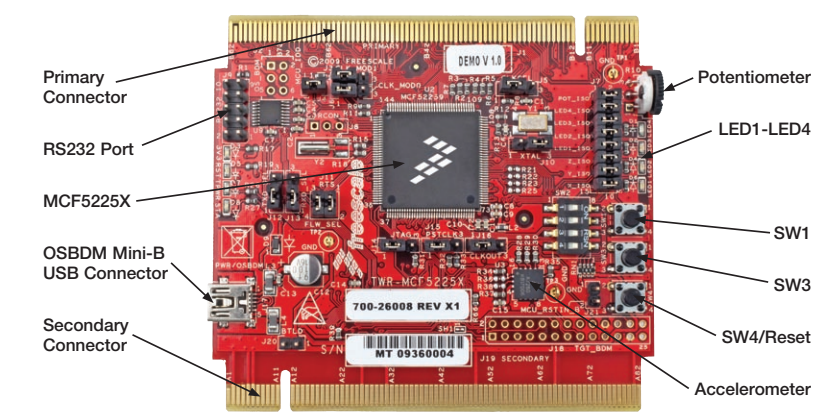

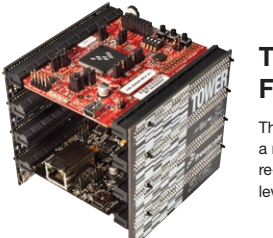

## TWR-MCF5225X-KIT **Freescale Tower System**

The TWR-MCF5225X module is part of the Freescale Tower System, a modular development platform that enables rapid prototyping and tool re-use through reconfigurable hardware. Take your design to the next level and begin constructing your Tower System today.

**TOWER SYSTEM** 

# MCF5225X—Lab Tutorials 5 and 6 (sheet 3 of 3)

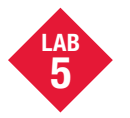

# Finding an Error Using Task Aware Debugging (TAD) in CodeWarrior™

This lab will show you the power of using task-aware debugging to troubleshoot your application. An error has purposely been introduced into this project, and this lab will show you how to find and solve that error.

#### Demonstrates

- Sending messages between tasks
   (logging task)
- CodeWarrior task-aware debugging windows

#### Step by Step Instructions

- 1. Stop the application if it is currently running (**Debug>Kill**)
- Open the Lab Project by selecting the File > Open menu item: C:\Program Files\FreescaleMQX3.4\ demo\hvac\_error\codewarrior\ hvac\_error\_twrmcf52259.mcp
- 3. Enable the auto logging feature. This is done by opening the **hvac.h** file
- 4. Then change the auto logging define:
   #define DEMOCFG\_ENABLE\_AUTO\_LOGGING 0
   to this:
- #define DEMOCFG ENABLE AUTO LOGGING 1

| hvac  | _m52259evb.mcp              |       |       |       |   |         |
|-------|-----------------------------|-------|-------|-------|---|---------|
| Files | HVAC - Int. Flash Release 💌 | 10 🖋  | Ø \$  | Ø 🖡 🕨 |   | <b></b> |
| *     | File                        | Code  | Data  | 0     | * |         |
|       | 🗋 Linker Files              | 0     | 0     |       |   | -       |
|       | 🗎 Runtime Libraries         | 234K  | 12129 | •     |   | -       |
|       | MQX Libraries               | 113K  | 4391  |       |   | -       |
|       | RTCS Libraries              | 249K  | 23123 | ٠     |   | -       |
| E-C   | MFS Libraries               | 24322 | 1045  |       |   | -       |
| +     | USB Host Libraries          | 27060 | 676   | •     |   | -       |
| +-(   | Shell Libraries             | 27684 | 28403 |       |   | -       |
| Be    | Source                      | 5618  | 3030  |       |   | -       |
|       | + 🗀 Shell                   | 1508  | 1438  |       |   | -       |
| 1     | 🗄 🦳 HVAC                    | 2154  | 581   |       |   | -       |
|       | - hvac.h                    | 0     | 0     |       |   | -       |
|       | HVAC IO.c                   | 616   | 145   |       |   | -       |
|       | hvac private.h              | 0     | 0     |       |   | -       |
|       | - hvac public.h             | 0     | 0     |       |   | -       |
|       | HVAC Task.c                 | 254   | 26    |       |   | -       |
|       | HVAC UtiLc                  | 594   | 137   |       |   |         |
|       | Logging Task.c              | 394   | 50    | ٠     |   | -       |
|       | logging private h           | 0     | 0     |       |   | -       |

- Notice that the impacted files have a red check mark beside them to indicate that they need to be re-compiled, or are "touched." Compile, download, and run the application as was done in steps 8 to 15 of Lab 1.
- Go to the shell console in hyperterminal. Note that a string of logging information will be printed out every 15 seconds. It will also be printed out when there is an update to any of the parameters such as the desired temperature. You can test this by pressing SW1.
- Press SW1 until the desired temperature gets to 24°C and then use SW3 to bring it back down to 20°C. You should notice that the logging will eventually stop and that no more updates are printed.

| Dell                                                                                                    |                                              |                                                                                                    |                                                                                                    | _                                                                                                    |                                                                       |                                                                                                    |                                                                                                    | _                                                                   |                                                                                                    |          |  |
|----------------------------------------------------------------------------------------------------|----------------------------------------------|----------------------------------------------------------------------------------------------------|----------------------------------------------------------------------------------------------------|----------------------------------------------------------------------------------------------------|-----------------------------------------------------------------------|----------------------------------------------------------------------------------------------------|----------------------------------------------------------------------------------------------------|---------------------------------------------------------------------|----------------------------------------------------------------------------------------------------|----------|--|
| inell><br>inell><br>mode: 0<br>mode: 0 | node<br>#################################### | t: Off,<br>set:69.<br>set:70.<br>set:70.<br>set:71.<br>set:71.<br>set:72.<br>set:73.<br>set:73.<br>set:73.<br>set:73.<br>set:73.<br>set:73.<br>set:73.<br>set:74.<br>set:72.<br>set:72.<br>set:72.<br>set:72.<br>set:72.<br>set:72.<br>set:72.<br>set:72.<br>set:72.<br>set:72.<br>set:72.<br>set:72.<br>set:72.<br>set:72.<br>set:73.<br>set:74.<br>set:74 | set:68.5 tr<br>0 temp:68.4<br>0 temp:68.4<br>0 temp:68.4<br>0 temp:68.4<br>0 temp:68.4<br>0 temp:68.4<br>0 temp:68.4<br>0 temp:68.4<br>0 temp:68.4<br>0 temp:68.4<br>0 temp:68.4<br>0 temp:68.4<br>0 temp:68.4<br>0 temp:68.4<br>0 temp:68.4<br>m displayed of temp:68.4 | tep:66<br>9 Fan:<br>9 Fan: | O Fan<br>Auto<br>Auto<br>Auto<br>Auto<br>Auto<br>Auto<br>Auto<br>Auto | : Auto F<br>Fan Off,<br>Fan Off,<br>Fan Off,<br>Fan Off,<br>Fan Off,<br>Fan Off,<br>Fan Off,<br>Fan Off,<br>Fan Off,<br>Fan Off,<br>Fan Off,<br>Fan Off,<br>Fan Off,<br>Fan Off,<br>Fan Off, | an OFF,<br>Furnace<br>Furnace<br>Furnace<br>Furnace<br>Furnace<br>Furnace<br>Furnace<br>Furnace<br>Furnace<br>Furnace | urna<br>Off,<br>Off,<br>Off,<br>Off,<br>Off,<br>Off,<br>Off,<br>Off | te DFF, A<br>A/C DFF,<br>A/C OFF,<br>A/C OFF,<br>A/C OFF,<br>A/C OFF,<br>A/C OFF,<br>A/C OFF,<br>A/C OFF,<br>A/C OFF,<br>A/C OFF,<br>A/C OFF,<br>A/C OFF,<br>A/C OFF,<br>A/C OFF,<br>A/C OFF, | U/C OFF, |  |

Figure 2: Up to 24, on the way down it stops logging

 Your job now is to use the task aware debugging (TAD) feature to check for errors to determine why this error is happening. To see the TAD data, pause the application by clicking on the Break icon (which is a red square) or by selecting Break in the Debug menu.

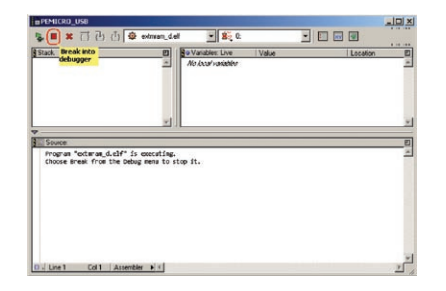

Figure 3: Break application execution

| Kernel Data                |      |
|----------------------------|------|
| Check for Errors           | 8    |
| CHECK IOI LITOIS           | -11  |
| Task Summary               | - 84 |
| Ready Queues               | - 84 |
| Stack Usage                |      |
| Memory Pools               |      |
| Memory Blocks              | - 84 |
| Memory Extension Blocks    | - 84 |
| Lightweight MemoryPool     | - 84 |
| Partition Summary          |      |
| Message Queues             |      |
| Message Pools              | - 84 |
| Lightweight Message Queues |      |
| Lightweight Events         | -    |
| Lightweight Semaphores     | - 84 |
| Events                     | - 84 |
| Mutexes                    | - 84 |
| Semaphores                 | - 84 |
| Task Queues                |      |
| Initialization             |      |
| Interrupt Summary          | - 84 |
| IO Devices                 | - 84 |
| Lightweight Timer Queues   | - 84 |
| Kernel Log                 | - 84 |
| Log Summary                |      |
| Names                      |      |
| MQX Data                   | -    |
| Performance Data           | - 88 |
| Close All                  |      |
| Help                       |      |
| About                      | - 88 |

MOX RTCS Tools Processor Expert

Figure 4: MQX Task-Aware Debugging menu

- Then click on the MQX pull down menu. Read down the list of available information windows and select the one(s) that you might think would be a good indication as to what happened.
- 10. One of the TAD windows which will quickly help you to get an application status overview is Task Summary or Check for Errors.

| 🖬 Task Summary |         |            |          |                           |                       |
|----------------|---------|------------|----------|---------------------------|-----------------------|
| Task Name      | Task ID | TD         | Priority | State                     | Task Error Code       |
| mgx idle task  | 0×10001 | 0x20001ec0 | 13       | Ready                     | OK                    |
| HVAC           | 0×10002 | 0x20002100 | 9        | LW Event Blocked, timeout | MSGP: Out of Messages |
| Switch         | 0x10003 | 0x200027f0 | 10       | Time delay blocked        | OK                    |
| Shell          | 0×10004 | 0x20002cf0 | 12       | Active                    | OK                    |
| Logging        | 0×10005 | 0x20003da0 | 11       | Rx Msg Blocked            | OK                    |

- [D] ×

Figure 5: Task Summary TAD window

## Solution

The HVAC task is using MQX messages to send data to the Log task (see HVAC\_ LogCurrentState() and the Log() functions) in **HVAC\_Util.c** and **Logging\_Task.c**. The HVAC task, as the message sender, assumes each message is "consumed" by the Log task and removed from the message pool after the text is printed to the console.

From the HVAC task error code found in the Task Summary TAD window seen in Figure 5, it is apparent that a message could not be sent because the message pool is full. You can verify this assumption by showing the Message Pools TAD window (Figure 6) and double-clicking on the one and only message pool entry to bring up the window shown in Figure 7.

#### rssage Pool Summary /ID Size Total# Free Limit

Figure 6: Message Pool Summary TAD window

| Examine Message | Pool         |               | _     × |  |  |
|-----------------|--------------|---------------|---------|--|--|
| Pool ID:        | 0×20004bb0   | Msgs in Pool: | 16      |  |  |
| Pool Type:      | Private Pool | Free Msgs:    | 0       |  |  |
| Message Size:   | 0×88         | Grow Number:  | 0       |  |  |
| Header:         | Valid        | Grow Limit:   | 16      |  |  |
| Msg Address     | State        | Details       |         |  |  |
| 0x20004d74      | Owned        | Task 0x10005  |         |  |  |
| 0x20004e14      | Owned        | Task 0×10005  |         |  |  |
| 0×20004cb4      | Owned        | Task 0×10005  |         |  |  |
| 0x20004f54      | Owned        | Task 0×10005  |         |  |  |
| 0×20004ff4      | Owned        | Task 0x10005  |         |  |  |
| 0×20005094      | Owned        | Task 0x10005  |         |  |  |
| 0×20005134      | Owned        | Task 0×10005  |         |  |  |
| 0x200051d4      | Owned        | Task 0x10005  |         |  |  |
| 0×20005274      | Owned        | Task 0×10005  |         |  |  |
| 0×20005314      | Owned        | Task 0×10005  |         |  |  |
| 0×200053b4      | Owned        | Task 0×10005  |         |  |  |
| 0×20005454      | Owned        | Task 0×10005  |         |  |  |
| 0x200054f4      | Owned        | Task 0x10005  |         |  |  |
| 0×20005594      | Owned        | Task 0×10005  |         |  |  |
| 0×20005634      | Owned        | Task 0×10005  |         |  |  |
| 0×200056d4      | Owned        | Task 0×10005  |         |  |  |
| 4               |              |               | 1000    |  |  |

Figure 7: Message pool examined (after double-clicking the pool entry) The message pool is exhausted. The problem is on the receiving side, as it is always the message receiver's responsibility to reuse the message object or free it when no longer needed.

Looking at the Logging\_task() function, located in **Logging\_Task.c**, you can see the message is received by

msg\_ptr = \_msgq\_receive(log\_qid, 0);
and after that the data of the message
(the log text) is printed

printf(msg\_ptr->MESSAGE);

What is missing is deletion of the message after the log text is printed:

#### \_msg\_free(msg\_ptr);

Add this line: recompile and run the application. The message memory will now be released after the message is printed out.

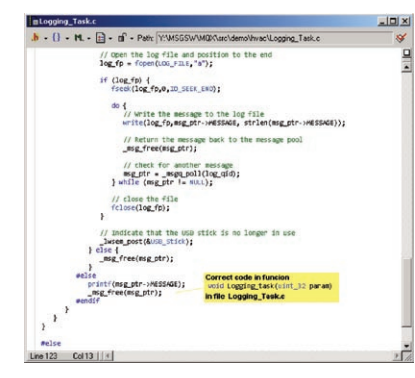

Figure 8: Correct code

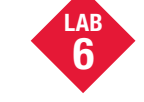

## Ethernet to Serial Bridge, Freescale MQX RTCS

This lab demonstrates how to create a bridge between a TCP/IP (telnet) connection and a serial line.

#### Demonstrates

- MQX RTCS TCP/IP network stack
- Custom telnet server implementation
- Re-directing STDIN and STDOUT output within an MQX task

#### Step by Step Instructions

- 1. Make the following connections from the Tower System to the computer.
  - a. USB debugger connection (J17 on the TWR-MCF5225X module) to a USB port on PC
  - **b.** Serial port on the **TWR-SER** module to a serial port on PC (serial cable not included)
  - c. An Ethernet cable between the TWR-SER module and an Ethernet port on your computer
- The first time you connect the USB debugger cable to your PC, Windows will install a driver for the debugger. Follow the prompts to automatically detect and install the driver.
- 3. Open the lab project by selecting the File > Open menu item: C:\Program Files\FreescaleMQX3.4\ demo\telnet\_to\_serial\codewarrior\ telnet2ser\_twrmcf52259.mcp
- 4. The default IP address of the board is 169.254.3.3. Typically, when you connect your computer directly to the board, the computer will default to an auto IP address on the same subnet as the board (169.254.x.x), therefore requiring no setup. Note: The PC may take a few minutes to default to the auto IP address and make the connection.

continued on reverse side...

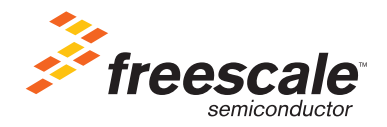

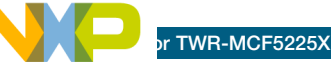

commune nom roverse side...

However, if you have trouble connecting, you may configure the IP address of the computer manually. Select Start > Settings > Network Connections > Local Area Connection. Note your original TCP/IP settings, and then set your IP address to 169.254.3.4 and your subnet mask to 255 255 0.0

| ۲     | Telnet2Ser • Int. Flash D 💌 🚺 | a 😽 🤇 | \$ 💺 | ▶ [  | 1  |   |   |
|-------|-------------------------------|-------|------|------|----|---|---|
| Files | S Link Order Targets          |       |      |      |    |   |   |
| *     | File                          |       | Code | Data | 10 | * |   |
| ¥ +   | 🗀 Linker Files                |       | 0    | 0    | ٠  |   | - |
| # +   | Runtime Libraries             |       | 0    | 0    |    |   | 1 |
| * +   | MQX Libraries                 |       | 0    | 0    |    |   | - |
| * +   | ATCS Libraries                |       | 0    | 0    |    |   | - |
| ¥ =   | C Source                      |       | 0    | 0    | •  |   | 1 |
|       | config.h                      |       | 0    | 0    |    |   | - |
| *     | demo.c                        |       | 0    | 0    |    |   | 1 |
| *     | 📓 lw_telnet.c                 |       | 0    | 0    | •  | • | - |
|       | I lu telpet b                 |       | 0    | 0    |    |   | - |

Figure 1: MQX source tree

 Open the config.h file in the CodeWarrior window as shown in Figure 1. Double click the file item located in the "Source" group in the CodeWarrior project tree.  Locate the line of code starting with #define ENET\_IPADDR and specify your target IP address by using the IPADDR macro. Set the target address to 169.254.3.3, and the line will be:

#define ENET\_IPADDR IPADDR(169,254,3,3)7. Do the same with the IP address mask value ENET\_IPMASK:

#define ENET\_IPMASK IPADDR(255,255,0,0)

- Compile, download, and run the application and open a hyperterminal window as was done in steps 8 to 15 of Lab 1.
- Open a command prompt on the PC (Start > All Programs > Accessories > Command Prompt). At the prompt invoke a telnet session to the board by typing telnet 169.254.3.3 You will be connected to the MQX shell via telnet.
- 10. Now the serial console and the telnet sessions should be "bridged." Type some characters into the telnet session, and you should see the characters appearing on the console terminal window. See Figure 2 for how it will appear.

| from hyper | terminal window                 |
|------------|---------------------------------|
|            | te Edit View Call Transfer Help |
|            | ) 🖨 🖉 🕲 🗳 🗳                     |
|            | Turned from toland minder       |
|            | Typed from ternet window        |
|            |                                 |

Figure 2: Ethernet to Serial Bridge

 Then try typing into the console terminal window, and you should see the characters appearing in the telnet session.

#### TOWER SYSTEM

**TOWER SYSTEM** 

Learn More: For more information about MQX and Freescale solutions, please visit www.freescale.com/mqx and www.freescale.com/tower.

Freescale and the Freescale logo are trademarks or registered trademarks of Freescale Semiconductor, Inc. in the U.S. and other countries. All other product or service names are the property of their respective owners. © Freescale Semiconductor, Inc. 2009.

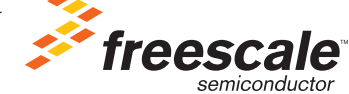

Doc Number: TWRMCF52259LAB3 / REV 0 Agile Number: 926-78390 / REV A